# GREENROAD

### DRIVE APP 7.1.4 RELEASE (MOBILE CONFIGURATION REPORT IN CENTRAL)

## We are pleased to release Central and GreenRoad DRIVE<sup>™</sup> Version 7.1.4 Mobile Application, with new functionality and look in the "Mobile configuration report".

#### **Mobile configuration report**

We are excited to introduce the new mobile configuration report. Mobile configuration report is designed to provide a clear view, to relevant managers, of GreenRoad DRIVE<sup>™</sup> settings from inside mobile devices.

#### How to use this report:

c.

1. In Central go to the 'Reporting' tab (on the left) and click on the "Mobile Configuration Report" which is under the "Operations" section.

| 8 GREENROAD    |                                        |                                    |                                   |      | What's new   Engage Portal   Support   itsik manager   Sign Out |
|----------------|----------------------------------------|------------------------------------|-----------------------------------|------|-----------------------------------------------------------------|
| Enter name Q   | Reporting                              |                                    |                                   |      | Reports                                                         |
| 7 Dashboards   | Saved Reports                          |                                    |                                   |      |                                                                 |
| Safety         |                                        |                                    |                                   |      |                                                                 |
| Di Locations   |                                        |                                    |                                   |      |                                                                 |
| ന്ന് Iding     |                                        |                                    |                                   |      |                                                                 |
| 💢 Hotspots     |                                        |                                    |                                   |      |                                                                 |
| Charts         | Recently Viewed                        |                                    |                                   | <br> |                                                                 |
| Compliance     |                                        |                                    |                                   |      |                                                                 |
| 🛱 Reporting    |                                        |                                    |                                   |      |                                                                 |
| <li>Admin</li> |                                        |                                    |                                   |      |                                                                 |
|                |                                        |                                    |                                   |      |                                                                 |
|                | All Reports                            |                                    |                                   | <br> |                                                                 |
|                | Safety                                 | Operations                         | Tracking                          |      |                                                                 |
|                | Deleted Safety Events Log              | Beacons Battery Status             | Landmarks Summary                 |      |                                                                 |
|                | Distracted Driving Events Log          | Detailed Engine Hours Status       | Location History                  |      |                                                                 |
|                | Drivers Log                            | Distance by Landmark               | Low Bridge Status Summary         |      |                                                                 |
|                | Drivers Safety Summary                 | Documents Expiration Date          | Low Bridge Summary                |      |                                                                 |
|                | Events Log                             | Driver Timesheet                   | Route Reconstruction              |      |                                                                 |
|                | Fleet Speed Events Log                 | Engine Hours Summary               | Stops Log                         |      |                                                                 |
|                | Org Units Safety Summary               | Expense Management                 | Trips and Stops                   |      |                                                                 |
|                | Posted Speed Events Log                | Mobile Adoption Report             | Fuel and Idling                   |      |                                                                 |
|                | RHD Monitoring Pack                    | Mobile Configuration Report        | Deleted Idling Events Log         |      |                                                                 |
|                | Inps Log                               | Start/End Day                      | Drivers Fuel and Idling Summary   |      |                                                                 |
|                | Unassociated Trips by Vehicle          | Suspected Ann Dispution            | Idina Events Loa                  |      |                                                                 |
|                | Vehicle Safety Score Analysis          | Suspected reprint Distriction      | Org Units Fuel and Idling Summary |      |                                                                 |
|                | Vehicles Log                           | General                            | Vehicles Fuel and Idling Summarv  |      |                                                                 |
|                | Vehicles Safety Summary                | Monthly Performance ScoreCard pack | Weekly Idling Pack                |      |                                                                 |
|                | Weekly Driving Behaviour Insights Pack | Weekly Report Pack                 |                                   |      |                                                                 |

#### 2. Once the Mobile configuration report Screen opens

- a. Select the relevant OUs (can be multiple) from the drop at the top.
- b. Select the columns that will be included in the report, press the 'Edit' icon,

then select the relevant data columns and click "Done" To generate the report press the 'Go' button

| ereenRoad <sup>-</sup>                                 |                                                              |                                                                                               |                                                                                                    |                                                                                                    | What's new Engage | a Portal   Support   Itsik manager   Sign Out |
|--------------------------------------------------------|--------------------------------------------------------------|-----------------------------------------------------------------------------------------------|----------------------------------------------------------------------------------------------------|----------------------------------------------------------------------------------------------------|-------------------|-----------------------------------------------|
| Enter name Q                                           | E Reports Mobile Config                                      | guration Report                                                                               |                                                                                                    |                                                                                                    | Saved Report      | s: Default Settings                           |
| <ul> <li>(7) Dashboards</li> <li>(1) Safety</li> </ul> | Sub-units<br>Mobile Demo<br>Filter by permission Duty status | App usage                                                                                     |                                                                                                    |                                                                                                    |                   | 12 C Go                                       |
| ©] Locations                                           | No • All •                                                   | All                                                                                           |                                                                                                    |                                                                                                    |                   | Customize your report by editing its          |
| ැස් Idling                                             |                                                              | Columns Configuration                                                                         | n                                                                                                    |                                                                                                    |                   | parameters and click "GO"                     |
| Charts                                                 |                                                              | Select columns to display                                                                     |                                                                                                    |                                                                                                    |                   |                                               |
| Compliance                                             |                                                              | ✓ Org Unit<br>✓ Driver Name<br>✓ Username                                                     | <ul> <li>Event Time</li> <li>EventDescription</li> <li>Role</li> </ul>                                                     | <ul> <li>✓ PowerSavingMode</li> <li>✓ DataSaverMode</li> <li>✓ LowDataMode</li> </ul>                       |                   |                                               |
| E Reporting                                            |                                                              | <ul> <li>✓ Personal ID</li> <li>✓ Last App Activity</li> </ul>                                | <ul> <li>Device Model</li> <li>Operation System</li> </ul>                                                                 | ✓ NetworkState ✓ FlightMode                                                                                 |                   |                                               |
| C Admin                                                |                                                              | Email     GPS     GPSPermission     NotificationPermission     Activity Motion     Permission | <ul> <li>OS Version</li> <li>App Version</li> <li>First Trip Start</li> <li>Last Trip End</li> <li>BatteryLevel</li> </ul> | FreeStorageLevel     SafetySoundAlert     GeofenceSoundNotification     TripStartAlert     LocationProvider |                   |                                               |
|                                                        |                                                              | <ul> <li>Duty Status</li> <li>LatestAppVersion</li> </ul>                                     | <ul> <li>BackgroundAppRefresh</li> <li>BatteryOptimization</li> </ul>                                                      | ✓ WiFiState                                                                                                 |                   |                                               |
|                                                        |                                                              |                                                                                               | Done Cano                                                                                                    | Back to defaults Select All                                                                                 |                   |                                               |
|                                                        |                                                              |                                                                                               | Done Cano                                                                                                    | el                                                                                                    |                   |                                               |

3. The Report will be displayed showing the relevant data of each driver in the selected OUs. The report can be exported to excel for your convenience.

| GREENROAD"            |                                                | A point A point A poin |               |             |                        |                     |         |                |                         |                               |             |                          |                      |
|-----------------------|------------------------------------------------|----------------------------------------------------------------------------------------------------|---------------|-------------|------------------------|---------------------|---------|----------------|-------------------------|-------------------------------|-------------|--------------------------|----------------------|
| Enter name Q          | = < Reports MO                                 | bile Configur                                                                                                    | ation Report  |             |                        |                     |         |                |                         |                               | Saved Rej   | ports: Default Settings  | •                    |
| Dashboards     Safety | Sub-units Mobile Demo  Filter by permission No | Suburds total a constant of the second second secon |               |             |                        |                     |         |                |                         |                               |             | Go                       |                      |
| © Locations           | 14 4 1 of1 ▷                                   | N N. ()                                                                                                    |               |             |                        |                     |         |                |                         |                               |             |                          | ^                    |
| ැද් Idling            | Org Unit                                       | Drive                                                                                                    | Username      | Personal ID | Last App Activity      | Email               | GPS     | GPS Permission | Notification Permission | Activity Motion<br>Permission | Duty Status | Latest App Version       | Event Time           |
| 🙇 Hotspots            | Mobile Demo                                    | a 128                                                                                                    | a.128         | 12          | 10/24/2022 11:57:11 AM | NoEmail@Noemail.com | Enabled | Granted        | Granted                 | Granted                       | Off Duty    | No                       | 10/26/2022 12:09:551 |
| Charts                |                                                |                                                                                                    |               |             |                        |                     |         |                |                         |                               |             |                          |                      |
| Compliance            |                                                |                                                                                                    |               |             |                        |                     |         |                |                         |                               |             |                          |                      |
| E Reporting           | Mobile Demo                                    | itsik mamis5                                                                                                    | itsik.mamis5  | 31867765    |                        | NoEmail@Noemail.com | Enabled | Granted        | Granted                 | Granted                       | Off Duty    | No                       | 10/25/2022 8:54:54 P |
| <li>Admin</li>        |                                                |                                                                                                    |               |             |                        |                     |         |                |                         |                               |             |                          |                      |
|                       | Mobile Demo                                    | itsik mamis1                                                                                                    | itsik.mamis 1 | 1234567     | Q10/25/2022 9.40∶10 AM | NoEmail@Noemail.com | Onabled | Granted        | Granted                 | Granted                       |             | he                       | 10/25/2022 8:49:52 A |
|                       | Mobile Demo                                    | a 135                                                                                                    | a.135         | tttrer      | 10/24/2022 12:19:58 PM | NoEmail@Noemail.com | Enabled | Granted        | Granted                 | Granted                       |             | No                       | 10/24/2022 3:58:11 P |
|                       | Mobile Demo                                    | itsik mamis3                                                                                                    | itsik.mamis3  | 111111      |                        | NoEmail@Noemail.com | Unknown |                |                         |                               |             |                          |                      |
|                       | •                                              |                                                                                                    |               |             |                        |                     |         |                |                         |                               |             |                          | <u>ب</u> ب           |
|                       |                                                |                                                                                                    |               |             |                        |                     |         |                |                         |                               |             | Terms of Use Privacy Pol | icy GreenRoad © 2022 |

4. The first 5 columns contain basic user info after which, all the required settings of Drive app that might influence the ability to start trips automatically, are displayed.

For your convenience we have color-coded each of the fields. Green are good settings and fields marked red are fields that have settings which may prevent trips from being detected properly.

| Driver NameUsernamePersonal IDLast App ActivityEmaila 128a.1281210/24/2022 11:57:11 AMNoEmail@Noemail.comitsik mamis5itsik.mamis531867765NoEmail@Noemail.comitsik mamis1itsik.mamis1123456710/25/2022 9:40:10 AMNoEmail@Noemail.coma 135a.135tttrer10/24/2022 12:19:59 PMNoEmail@Noemail.com                                                                                    |              |              |             |                        |                     |
|----------------------------------------------------------------------------------------------------|--------------|--------------|-------------|------------------------|---------------------|
| a 128       a.128       *12       10/24/2022 11:57:11 AM       NoEmail@Noemail.com         itsik mamis5       itsik.mamis5       *31867765       NoEmail@Noemail.com         itsik mamis1       itsik.mamis1       *1234567       10/25/2022 9:40:10 AM       NoEmail@Noemail.com         a 135       a.135       tttrer       10/24/2022 12:19:59 PM       NoEmail@Noemail.com | Driver Name  | Username     | Personal ID | Last App Activity      | Email               |
| itsik mamis5 itsik.mamis5 31867765 NoEmail@Noemail.com<br>itsik mamis1 itsik.mamis1 1234567 10/25/2022 9:40:10 AM NoEmail@Noemail.com<br>a 135 a.135 tttrer 10/24/2022 12:19:59 PM NoEmail@Noemail.com                                                                                                    | a 128        | a.128        | 12          | 10/24/2022 11:57:11 AM | NoEmail@Noemail.com |
| itsik mamis1 itsik.mamis1 1234567 10/25/2022 9:40:10 AM NoEmail@Noemail.com a 135 a.135 tttrer 10/24/2022 12:19:59 PM NoEmail@Noemail.com                                                                                                    | itsik mamis5 | itsik.mamis5 | 31867765    |                        | NoEmail@Noemail.com |
| a 135 a.135 tttrer 10/24/2022 12:19:59 PM NoEmail@Noemail.com                                                                                                    | itsik mamis1 | itsik.mamis1 | 1234567     | 10/25/2022 9:40:10 AM  | NoEmail@Noemail.com |
|                                                                                                    | a 135        | a.135        | tttrer      | 10/24/2022 12:19:59 PM | NoEmail@Noemail.com |

| OP5     OP5 Permasion     Notification Permission     Adulty Motion Permission     Duty Status     Latext Ago Version     Event Time     Peret Description     Rate       Examination     Oraneed     Oraneed     Oraeed     Oraneed     Oraneed <t< th=""><th>itsik marr</th><th>nis3</th><th></th><th>itsik.mamis3</th><th>\$</th><th>111</th><th>111</th><th></th><th></th><th></th><th></th><th></th><th>NoE</th><th>mail@No</th><th>email.com</th></t<>                                                                                                    | itsik marr   | nis3             |                  | itsik.mamis3      | \$               | 111                     | 111                |                  |               |                              |                 |          | NoE                                                                                       | mail@No                                                       | email.com      |
|----------------------------------------------------------------------------------------------------|--------------|------------------|------------------|-------------------|------------------|-------------------------|--------------------|------------------|---------------|------------------------------|-----------------|----------|-------------------------------------------------------------------------------------------|---------------------------------------------------------------|----------------|
| Created         Drated         Drated <thdrated< th=""> <thdrated< th=""> <thdrated< t<="" td=""><td>GPS</td><td>GPS Pe</td><td>rmission</td><td>Notification Perr</td><td>nission Ac</td><td>tivity Motion Permiss.</td><td>ion Duty Sta</td><td>itus</td><td>Latest</td><td>App Version</td><td>Event Time</td><td></td><td>Event Descr</td><td>iption</td><td>Role</td></thdrated<></thdrated<></thdrated<>                                                                                                    | GPS          | GPS Pe           | rmission         | Notification Perr | nission Ac       | tivity Motion Permiss.  | ion Duty Sta       | itus             | Latest        | App Version                  | Event Time      |          | Event Descr                                                                               | iption                                                        | Role           |
| Enabled<br>Distance     Diracted<br>may and encorpts in<br>province in the<br>resource in the<br>resource in the<br>r | Enabled      | Grante           | 1                | Granted           | Gri              | anted                   | Off Duty           | 1                | No            |                              | 10/26/2022 12:0 | )9:55 PM | GPS Signal a<br>not good en<br>reported vel<br>movement is<br>as stationar                | accuracy is<br>ough and<br>hicle<br>s considered<br>y         | Manager/Driver |
| $ \begin{array}{c c c c c c c c c c c c c c c c c c c $                                                                                                    | Enabled      | Grante           | 1                | Granted           | Gri              | anted                   | Off Duty           | '                | No            |                              | 10/25/2022 8:54 | 1:54 PM  | GPS Signal a<br>not good en<br>reported vel<br>movement is<br>as stationar                | accuracy is<br>ough and<br>hicle<br>considered                | Driver         |
| Entended       Branched       Branched <th< td=""><td>Elisabled</td><td>Grante</td><td>1</td><td>Granted</td><td>Gri</td><td>inted</td><td></td><td></td><td>No</td><td></td><td>10/25/2022 8:49</td><td>9:52 AM</td><td>GPS is disat<br/>Signal accur<br/>good enoug<br/>reported vel<br/>movement is<br/>as stationar</td><td>bled, GPS<br/>racy is not<br/>h and<br/>hicle<br/>considered<br/>y</td><td>Manager/Driver</td></th<>                                                                                                    | Elisabled    | Grante           | 1                | Granted           | Gri              | inted                   |                    |                  | No            |                              | 10/25/2022 8:49 | 9:52 AM  | GPS is disat<br>Signal accur<br>good enoug<br>reported vel<br>movement is<br>as stationar | bled, GPS<br>racy is not<br>h and<br>hicle<br>considered<br>y | Manager/Driver |
| Market Styler       Offer Styler       Advector       Market Styler       Market Styler         Bit Address       Address       %1       7.1.4       Stal Styler       %1       %1       %1       %1       %1       %1       %1       %1       %1       %1       %1       %1       %1       %1       %1       %1       %1       %1       %1       %1       %1       %1       %1       %1       %1       %1       %1       %1       %1       %1       %1       %1       %1       %1       %1       %1       %1       %1       %1       %1       %1       %1       %1       %1       %1       %1       %1       %1       %1       %1       %1       %1       %1       %1       %1       %1       %1       %1       %1       %1       %1       %1                                                                                                    | Enabled      | Grante           | t and the second | Granted           | Gri              | anted                   |                    |                  | No            |                              | 10/24/2022 3:58 | 3:11 PM  | Periodic upd                                                                              | late                                                          | Driver         |
| $ \begin{array}{c c c c c c c c c c c c c c c c c c c $                                                                                                    | Unknown      |                  |                  |                   |                  |                         |                    |                  |               |                              |                 |          |                                                                                           |                                                               | Manager/Driver |
| Brock 6     C5     H 11     7.14     B20002 27 18 M 3     B 10 (14 Ale M)     B 10 (14 Ale M)     B 10 (14 Ale                                                                                                    | Device Vodel | Operation System | OS Version       | App Version       | First Trip Slart | t Last Trip End         | Battery            | Level Br         | sckground App | Refresh Battery Optimization | Power Saving N  | lode Di  | ata Saver Node                                                                            | Low Data Node                                                 | Network State  |
| 344.0327       Addred       11       21.4       21.1       11.5       14.5       15.5       14.5       15.5       15.5       15.5       15.5       15.5       15.5       15.5       15.5       15.5       15.5       15.5       15.5       15.5       15.5       15.5       15.5       15.5       15.5       15.5       15.5       15.5       15.5       15.5       15.5       15.5       15.5       15.5       15.5       15.5       15.5       15.5       15.5       15.5       15.5       15.5       15.5       15.5       15.5       15.5       15.5       15.5       15.5       15.5       15.5       15.5       15.5       15.5       15.5       15.5       15.5       15.5       15.5       15.5       15.5       15.5       15.5       15.5       15.5       15.5       15.5       15.5       15.5       15.5       15.5       15.5       15.5       15.5       15.5       15.5       15.5       15.5       15.5       15.5       15.5       15.5       15.5       15.5       15.5       15.5       15.5       15.5       15.5       15.5       15.5       15.5       15.5       15.5       15.5       15.5       15.5       15.5       15.5                                                                                                    | Phone 8a     | 105              | 14.7.1           | 7.1.4             | 8/22/2022 7:1    | 8 55 AM 10/7/2022 1 46: | 50 Alii 23 🐝       | N                | A far Andreid | on                           | or              | 0        | и                                                                                         | NA far Android                                                | 0n             |
| Nucl 3s     Andrew     *0     714     Pride2 82 94 A4     Pride2 82 94 A4     Pride     Pride     <                                                                                                    | SM-A032F     | Android          | 91               | 7.1.4             |                  |                         | 25 %               | N                | A for Android | Gn                           | ott             | 0        | n                                                                                         | NA for Android                                                | on             |
| Open disc         Added         1 / 1 / 1 / 1 / 1 / 1 / 1 / 1 / 1 / 1 /                                                                                                    | Pixed 3n     | Android          | <b>*1</b> 2      | 7.14              | 8/11/2022 8:2    | 2 45 AM 9/15/2022 8 47: | 57 All 13 %        | M                | A for Android | -Ca                          | on.             | 0        | a                                                                                         | NA for Android                                                | Ωn             |
| Human       Ist       Hold       Free Storage Level       Safety Sound Alert       Geofence Sound<br>Notification       Trip Start Alert       Location Provider       Wi-Fi State         Off       77.8 GB       On       On       On       Off       Network + GPS       Off         Off       38.4 GB       On       On       On       Off       Network + GPS       Off         Off       48.9 GB       On       On       On       Off       On       Off       On         Off       77.3 GB       On       On       On       Off       Network + GPS       Off                                                                                                    | 2201116TG    | Android          | 51               | 7.1.4             | 8/10/2022 6:5    | 17.59 PM 9/12/2022 3.02 | 15 PM 16 %         | N                | A for Android | Gn                           | 011             | 0        | н                                                                                         | NA for Android                                                | On             |
| Off       77.8 GB       On       On       Off       Network + GPS       Off         Off       38.4 GB       On       On       Off       Network + GPS       Off         Off       48.9 GB       On       On       Off       Off       On       On         Off       48.9 GB       On       On       On       Off       On       On         Off       77.3 GB       On       On       On       On       On       On                                                                                                    | Flight Mode  | KIS .            | Free Storag      | ge Level          | Safety So        | und Alert               | Geofen<br>Notifica | ce Sound<br>tion |               | Trip Start Alert             |                 | Locatio  | on Provider                                                                               | N                                                             | /i-Fi State    |
| Off       38.4 GB       On       On       Off       Network + GPS       Off         Off       48.9 GB       On       On       Off       Off       On       On         Off       48.9 GB       On       On       Off       On       On       On         Off       77.3 GB       On       On       On       On       On       On                                                                                                    | Off          |                  | 77.8 GB          |                   | On               |                         | On                 |                  |               | Off                          |                 | Netwo    | rk + GPS                                                                                  | 0                                                             | ff             |
| Off     48.9 GB     On     On     Off     On       Off     77.3 GB     On     On     On     On                                                                                                    | Off          |                  | 38.4 GB          |                   | On               |                         | On                 |                  |               | Off                          |                 | Netwo    | rk + GPS                                                                                  | 0                                                             | ff             |
| Off         On         On         Off         On         On           Off         77.3.08         On         On                                                                                                    |              |                  |                  |                   |                  |                         |                    |                  |               |                              |                 |          |                                                                                           |                                                               |                |
|                                                                                                    | Off          |                  | 48.9 GB          |                   | On               |                         | On                 |                  |               | Off                          |                 |          |                                                                                           | 0                                                             | n              |
|                                                                                                    | Off          |                  | 77 3 GB          |                   | 0.               |                         | On                 |                  |               | On                           |                 | Netwo    | rk + GPS                                                                                  | 0                                                             | n              |

We'd love to hear your feedback about these or any GreenRoad features. Here's to safe journeys! The GreenRoad Development Team

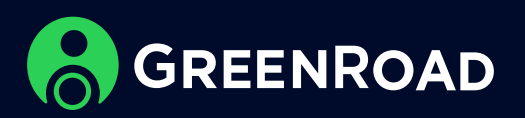